## Kurulumu ve Lisanslanması

- http://destek.oska.com.tr/index.php bağlantı adresini kullanarak, Tekil kurulumu indirilir.
- İndirilen kurulum dosyası çalıştırılır ve resimlerde gösterilen adımlar izlenir. •

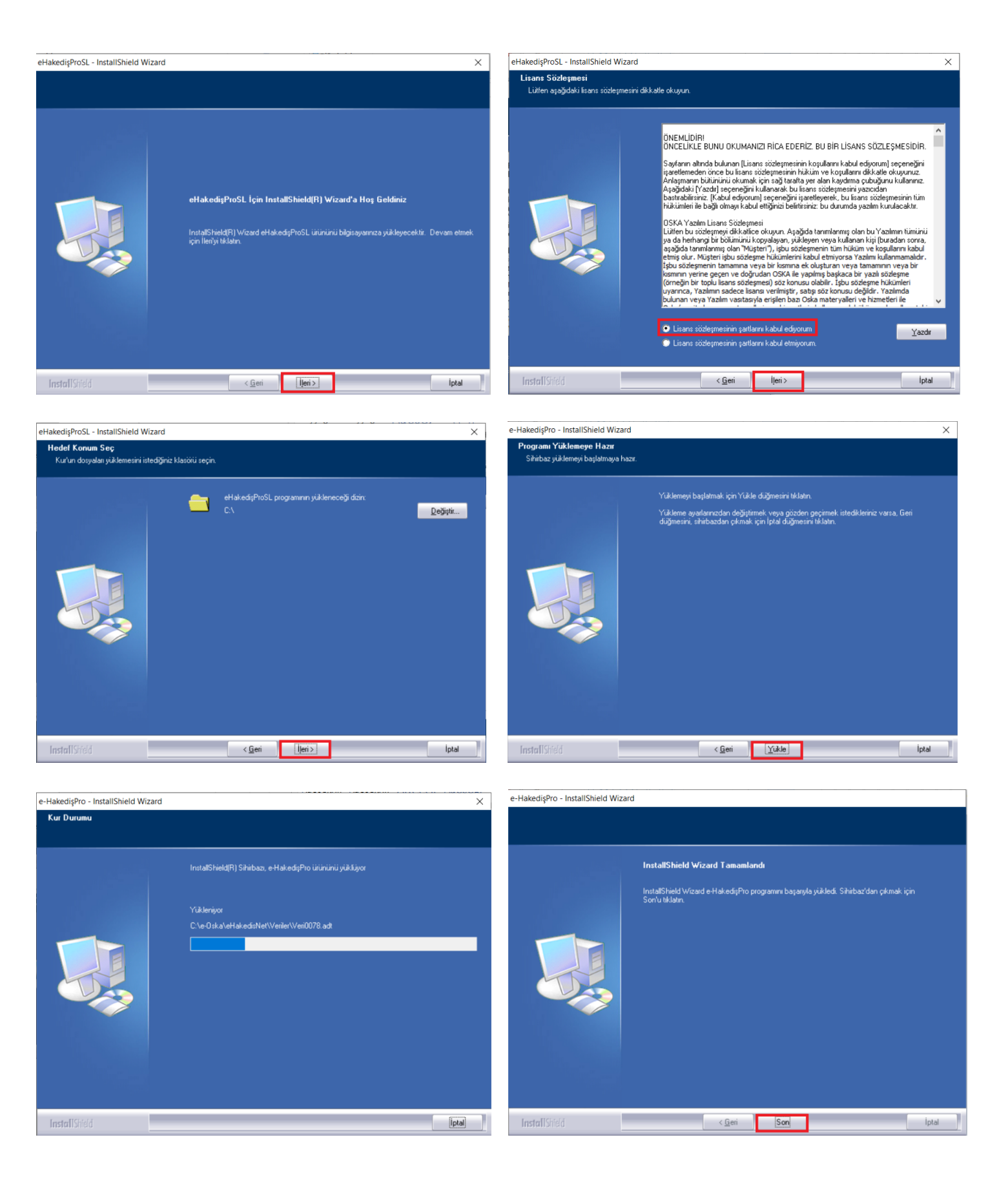

- Kurulum adımları tamamlandığında masa üstünde e-HakedişProkisayolu oluşur.
- Kısayol kullanılarak program açılır.
- Program açıldığında kurum sunucusunun seçilmesi gerekir. Seçilen kurum sunucusu sonrasında sına düğmesi kullanılır. Sunucu bulundu bilgisi sonrasında tamam düğmesi kullanılarak program kullanılmaya başlanır.

7

| Kurum Sunucusunun Seçimi   Kurum Sunucusunu   Oska Yazılım   Çevre ve Şehircilik Bakanlığı   Karayolları Genel Müdürlüğü   Sına   Oska Yazılım   Oska Yazılım   Oska Yazılım Dis          |                  |          |                                                                                                    |
|----------------------------------------------------------------------------------------------------|------------------|----------|----------------------------------------------------------------------------------------------------|
| Kurum Sunucusunu Oska Yazılım   Çevre ve Şehircilik Bakanlığı   Karayolları Genel Müdürlüğü   Sına   T.C. Devlet Demiryolları İşletmesi Genel Müdürlüğü   Oska Yazılım   Oska Yazılım Dis | Kurum Su         | nucusunu | n Seçimi                                                                                                    |
| Sina Oska Yazılım<br>Oska Yazılım Dis<br>Tamam Vazgeç                                                                                                    | Kurum Sunucusunu |          | Dska Yazılım<br>Çevre ve Şehircilik Bakanlığı<br>Karayolları Genel Müdürlüğü<br>T.C. Devlet Demirvolları İsletmesi Genel Müdürlüğü |
| Oska Yazılım Dis<br>Tamam Vazgeç                                                                                                    |                  | Sina     | - Oska Yazılım                                                                                                    |
|                                                                                                    |                  |          | Oska Yazılım Dis<br>Tamam Vazgeç                                                                                                   |
|                                                                                                    |                  |          |                                                                                                    |

## e-HakedişPro